## IMAP and POP Setting for Using Exchange Labs

## Settings for Email Clients

Incoming Mail Servers

POP Server – outlook.office365.com (use SSL with Port 995)

IMAP Server – outlook.office365.com (use SSL with Port 993)

## **Outgoing Mail Server**

SMTP Server – outlook.office365.com (same for IMAP and POP)

Ports for SMTP – 587 for SMTP using TLS (default is 25, but this must be changed to work)

Step by Step using Outlook Express as an example.

Start Outlook Express and type in Your Name.

| Internet Connection Wizard                       |                                                                                          | ×      |
|--------------------------------------------------|------------------------------------------------------------------------------------------|--------|
| Your Name                                        |                                                                                          | ×      |
| When you send e-mail, y<br>Type your name as you | our name will appear in the From field of the outgoing messa<br>would like it to appear. | ige.   |
| <u>D</u> isplay name:                            | Doe, John                                                                                | l      |
|                                                  | For example, John Smith                                                                  |        |
|                                                  |                                                                                          |        |
|                                                  |                                                                                          |        |
|                                                  |                                                                                          |        |
|                                                  | < <u>B</u> ack. <u>N</u> ext > C                                                         | Cancel |

Enter your Exchange Labs email address. FirstInitialMiddleInitialLastName for example for John M. Doe the email address will be <u>JMDoe@my.okcu.edu</u>.

| Internet Connection Wizard   |                                                          | ×     |
|------------------------------|----------------------------------------------------------|-------|
| Internet E-mail Address      |                                                          | ĸ     |
| Your e-mail address is the a | address other people use to send e-mail messages to you. |       |
| E-mail address:              | John Doe 2008@pilot.okcu.edu                             |       |
|                              | For example: someone@microsoft.com                       |       |
|                              |                                                          |       |
|                              |                                                          |       |
|                              | < <u>B</u> ack <u>N</u> ext > C                          | ancel |

Choose either IMAP or POP. (IMAP with try to synchronize with the server while POP will download emails to your local machine)

IMAP Settings

| Internet Connection Wizard                                                                              | ×      |
|----------------------------------------------------------------------------------------------------|--------|
| E-mail Server Names                                                                                     | ×      |
| My incoming mail <u>s</u> erver is a MAP server.                                                        |        |
| Incoming mail (POP3, IMAP or HTTP) server:                                                              |        |
| imap.exchangelabs.com                                                                                   |        |
| An SMTP server is the server that is used for your outgoing e-mail. <u>Outgoing mail (SMTP) server:</u> |        |
| smtp.exchangelabs.com                                                                                   |        |
|                                                                                                    |        |
|                                                                                                    |        |
|                                                                                                    |        |
| < <u>B</u> ack <u>N</u> ext >                                                                           | Cancel |

Or POP Settings

| Internet Connection Wizard                                                                          | ×      |
|----------------------------------------------------------------------------------------------------|--------|
| E-mail Server Names                                                                                 | ь<br>1 |
| My incoming mail <u>s</u> erver is a POP3 💽 server.                                                 |        |
| Incoming mail (POP3, IMAP or HTTP) server:                                                          |        |
| pop.exchangelabs.com                                                                                |        |
| An SMTP server is the server that is used for your outgoing e-mail.<br>Dutgoing mail (SMTP) server: |        |
| smtp.exchangelabs.com                                                                               |        |
|                                                                                                    |        |
|                                                                                                    |        |
|                                                                                                    |        |
| < <u>B</u> ack <u>N</u> ext > Cancel                                                                |        |

The Account Name is your full Exchange Labs Email address. The initial password is set to the random generated number. (If you had a student account that was @okcu.edu, the password was set to your Star Access ID.)

Click Next after filling out the information.

| Internet Connection Wizard                                                                                                    |                                                          | ×     |  |  |  |
|----------------------------------------------------------------------------------------------------|----------------------------------------------------------|-------|--|--|--|
| Internet Mail Logon                                                                                                    |                                                          | ×     |  |  |  |
| Type the account name and                                                                                                    | I password your Internet service provider has given you. |       |  |  |  |
| Account name:                                                                                                    | John.Doe.2008@pilot.okcu.edu                             |       |  |  |  |
| Password:                                                                                                    |                                                          |       |  |  |  |
|                                                                                                    | Remember pass <u>w</u> ord                               |       |  |  |  |
| If your Internet service provider requires you to use Secure Password Authentication<br>(SPA) to access your mail account, select the "Log On Using Secure Password<br>Authentication (SPA)" check box. |                                                          |       |  |  |  |
| Log on using Secure Pass                                                                                                    | word Authentication (SPA)                                |       |  |  |  |
|                                                                                                    |                                                          |       |  |  |  |
|                                                                                                    | < <u>B</u> ack <u>N</u> ext > Ca                         | ancel |  |  |  |

Click Finish.

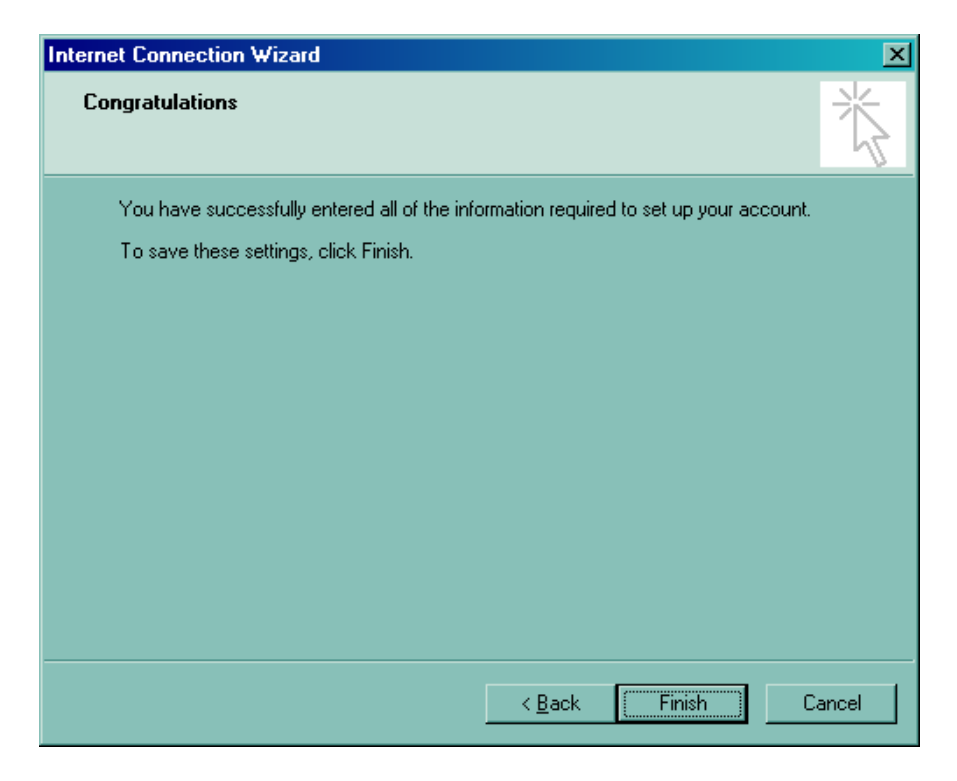

Open Outlook Express and click on Tools and Internet Accounts.

| 🗊 imap.exchangelabs.com - Outlo                                                                                                    | ook Express                                                                                                    | _ 🗆 X    |
|----------------------------------------------------------------------------------------------------|----------------------------------------------------------------------------------------------------|----------|
| File Edit View Tools Messa                                                                                                    | age Help                                                                                                    | <b>.</b> |
| Create Mail Reply Rep                                                                                                    | Image: Send/Recv     Image: Send/Recv     Image: Send/Recv     Image: Send/Recv     Image: Send/Recv                          |          |
| 염 imap.exchangelabs.co                                                                                                    | om                                                                                                    |          |
| Folders ×                                                                                                    | Synchronization of Folders on imap.exchangelabs.com<br>To change offline settings, first select a folder, then click Settings |          |
| Cocal Folders  Cocal Folders  Cocal | Synchronize Account IMAP Folders Settings 🗸                                                                                   |          |
| - Cal Sent Items                                                                                                    | Folder Unread Total Synchronization Settings                                                                                  |          |
| - 🜍 Deleted Items                                                                                                    | There are no folders to show for this account.                                                                                |          |
| imap.exchangelabs.com                                                                                                    |                                                                                                    |          |
|                                                                                                    |                                                                                                    |          |
|                                                                                                    |                                                                                                    |          |
|                                                                                                    |                                                                                                    |          |
| <u>C</u> ontacts ▼ ×                                                                                                    |                                                                                                    |          |
| There are no contacts to display. Click                                                                                                    |                                                                                                    |          |
| on Contacts to create a new contact.                                                                                                    |                                                                                                    |          |
|                                                                                                    |                                                                                                    |          |
|                                                                                                    |                                                                                                    |          |
|                                                                                                    | 🖳 Working Online                                                                                                    |          |

Click on the Properties for the account you just created.

| In | ternet Accounts |                        |                             | ? ×                          |
|----|-----------------|------------------------|-----------------------------|------------------------------|
|    | All Mail News   | Directory Service      |                             | <u>A</u> dd ►                |
|    | Account         | Type<br>mail (default) | Connection<br>Any Available | <u>R</u> emove               |
|    |                 |                        |                             | Properties<br>Set as Default |
|    |                 |                        |                             | Import                       |
|    |                 |                        |                             | <u>E</u> xport               |
|    |                 |                        |                             | <u>S</u> et Order            |
|    |                 |                        |                             | Close                        |
|    |                 |                        |                             | Close                        |

In the General Tab, you can change the account to something more meaningful to you. Make sure the "Include this account when receiving mail or synchronizing" is selected.

| 😪 imap. exchangel                                         | abs.com Properties                                                                       | ? ×      |  |  |
|-----------------------------------------------------------|------------------------------------------------------------------------------------------|----------|--|--|
| General Servers                                           | Connection Security Advanced IMAP                                                        | <u> </u> |  |  |
| Mail Account Type th                                      | e name by which you would like to refer to the<br>For example: "Work" or "Microsoft Mail | ese      |  |  |
| imap.exchangel                                            | abs.com                                                                                  |          |  |  |
| User Information -                                        |                                                                                          | _        |  |  |
| <u>N</u> ame:                                             | Doe, John                                                                                |          |  |  |
| Organization:                                             |                                                                                          |          |  |  |
| E- <u>m</u> ail address:                                  | John.Doe.2008@pilot.okcu.edu                                                             |          |  |  |
| Reply address:                                            |                                                                                          |          |  |  |
| Include this account when receiving mail or synchronizing |                                                                                          |          |  |  |
|                                                           |                                                                                          |          |  |  |
|                                                           |                                                                                          |          |  |  |
|                                                           |                                                                                          |          |  |  |
|                                                           | OK Cancel App                                                                            | ly       |  |  |

On the Servers Tab, make sure the "My Server requires authentication" is checked.

| 5                                           | a imap. e     | exchange               | labs.com P      | roperties  |              | ? ×               |
|---------------------------------------------|---------------|------------------------|-----------------|------------|--------------|-------------------|
|                                             | General       | Servers                | Connection      | Security   | Advanced     | IMAP              |
|                                             | Server        | Information            | ı ———           |            |              |                   |
|                                             | <u>M</u> y ir | ncoming ma             | ail server is a | IMAP       | server.      |                   |
|                                             | Inco          | ming mail (l           | MAP): imaj      | p.exchange | abs.com      |                   |
|                                             | 0 <u>u</u> tg | joing mail (S          | GMTP): smt      | p.exchange | abs.com      |                   |
|                                             | Incomin       | ng Mail Ser            | ver             |            |              |                   |
|                                             | A <u>c</u> co | ount name:             | Joh             | n.Doe.2008 | 3@pilot.okcu | u.edu             |
|                                             | <u>P</u> ass  | word:                  | •••             | ••••       |              |                   |
| Remember pass <u>w</u> ord                  |               |                        |                 |            |              |                   |
| Log on using Secure Password Authentication |               |                        |                 |            |              |                   |
|                                             | Outgoir<br>   | ng Mail Ser            | ver             |            |              |                   |
|                                             | <b>N</b> (    | ∕ly ser <u>v</u> er re | equires auther  | ntication  |              | S <u>e</u> ttings |
|                                             |               |                        |                 |            |              |                   |
|                                             |               |                        |                 |            |              |                   |
| -                                           |               |                        |                 |            |              |                   |
|                                             |               |                        | UK              |            | Lancel       |                   |

On the Advanced Tab, check SSL for both Incoming and Outgoing mail. Once those are checked, change the Outgoing mail from 25 to 587. You must change that port number for the client to be able to send email out.

| 😪 imap.exchangelabs.com Properties               | ?×                   |
|--------------------------------------------------|----------------------|
| General Servers Connection Security Adv          | anced IMAP           |
| Server Port Numbers                              |                      |
| Qutgoing mail (SMTP): 587                        | <u>U</u> se Defaults |
| This server reguires a secure connection         | (SSL)                |
| Incoming mail (IMAP): 993                        |                      |
| This server requires a secure <u>c</u> onnection | (SSL)                |
| Server Timeouts                                  |                      |
| Short - Long 1 minute                            |                      |
| Sending                                          | []                   |
| Break apart messages larger than 60              | 🗄 КВ                 |
|                                                  |                      |
|                                                  |                      |
|                                                  |                      |
|                                                  |                      |
|                                                  |                      |
| OK Canc                                          | el <u>A</u> pply     |

| Elle Edit View Tools Message Help                                                                                                    |                                                                                                    |  |  |  |  |  |
|----------------------------------------------------------------------------------------------------|----------------------------------------------------------------------------------------------------|--|--|--|--|--|
|                                                                                                    |                                                                                                    |  |  |  |  |  |
| Create Mail Rectly Rectly All Forward First Delete Send/Recv Addresses Find Purce IMAP Folders                                                                   |                                                                                                    |  |  |  |  |  |
| 😭 imap. exchangelabs. com                                                                                                    |                                                                                                    |  |  |  |  |  |
| Folder         X           Synchronization of Folders on imap exchangelabs.com           To change offline settings, first select a folder, then click. Settings | Synchronization of Folders on imap.exchangelabs.com<br>If a change offline settings, first select a folder, then click. Settings |  |  |  |  |  |
| Bi G inspenchangelaba.com Synchronize Account IMAP Folders Settings ↓                                                                                            |                                                                                                    |  |  |  |  |  |
| gg, indux<br>(☆) See Items Folder Unread Total Synchronization Settings                                                                                          |                                                                                                    |  |  |  |  |  |
| S Duate Spinbox 0 2 ☑ Allmessages                                                                                                    |                                                                                                    |  |  |  |  |  |
| Sent Items 0 2 Al messages                                                                                                    |                                                                                                    |  |  |  |  |  |
| Drafts 0 0 Al messages                                                                                                    |                                                                                                    |  |  |  |  |  |
|                                                                                                    |                                                                                                    |  |  |  |  |  |
|                                                                                                    |                                                                                                    |  |  |  |  |  |
|                                                                                                    |                                                                                                    |  |  |  |  |  |
|                                                                                                    |                                                                                                    |  |  |  |  |  |
|                                                                                                    |                                                                                                    |  |  |  |  |  |
|                                                                                                    |                                                                                                    |  |  |  |  |  |
|                                                                                                    |                                                                                                    |  |  |  |  |  |
|                                                                                                    |                                                                                                    |  |  |  |  |  |
|                                                                                                    |                                                                                                    |  |  |  |  |  |
|                                                                                                    |                                                                                                    |  |  |  |  |  |
|                                                                                                    |                                                                                                    |  |  |  |  |  |
|                                                                                                    |                                                                                                    |  |  |  |  |  |
| Contacts * X                                                                                                    |                                                                                                    |  |  |  |  |  |
| There are no contacts to display. Click                                                                                                    |                                                                                                    |  |  |  |  |  |
| on Contacts to create a new contact.                                                                                                    |                                                                                                    |  |  |  |  |  |
|                                                                                                    |                                                                                                    |  |  |  |  |  |
|                                                                                                    |                                                                                                    |  |  |  |  |  |
|                                                                                                    |                                                                                                    |  |  |  |  |  |
|                                                                                                    |                                                                                                    |  |  |  |  |  |
|                                                                                                    |                                                                                                    |  |  |  |  |  |
|                                                                                                    |                                                                                                    |  |  |  |  |  |
| Not connected to "map exchangelabs.com"                                                                                                    | message(s)                                                                                                    |  |  |  |  |  |

Click OK to get back to the main screen. Click the Send/Recv button to synchronize your account.